# FTDでのリモートアクセスVPNのための AnyConnectモジュールの設定

# 内容

概要 <u>前提条件</u> <u>要件</u> <u>使用するコンポーネント</u> <u>背景説明</u> <u>コンフィギュレーション</u> <u>Firepower Management Center(FMC)の設定</u> <u>Firepower Device Manager(FDM)の設定</u> <u>確認</u> トラブルシュート

### 概要

このドキュメントでは、Firepower Management Center(FMC)によってFirepower Device Manager(FDM)で管理されるFirepower Threat Defense(FTD)に事前に存在するリモートアクセス VPN(RA VPN)のAnyConnectモジュールを設定する方法について説明します。

# 前提条件

### 要件

次の項目に関する知識があることが推奨されます。

- RA VPNの動作に関する基本的な知識。
- •FMC/FDMを介したナビゲーションの理解
- REST APIおよびFDM Rest APIエクスプローラの基礎知識。

### 使用するコンポーネント

このドキュメントの情報は、次のソフトウェアのバージョンに基づいています。

- Cisco Firepower Management Center(FMC)/ $\mathcal{N} = \mathcal{V}6.7.0$
- Cisco Firepower Threat Defense(FTD)/ $(-\vec{v} = 26.7.0)$
- Cisco Firepower Device Manager(FDM)バージョン6.7.0
- ・4.9.0086を実行するCisco AnyConnectセキュアモビリティクライアント
- Postmanまたはその他のAPI開発ツール

**注**:FMC/FDMには内蔵のプロファイルエディタはありません。プロファイ<u>ルの作成には</u> AnyConnect Profile Editor for Windowsを使用する必要があります。 **注:このド**キュメントの情報は、特定のラボ環境のデバイスから作成されたものです。この ドキュメントで使用するすべてのデバイスは、初期(デフォルト)設定の状態から起動して います。ネットワークが稼働中の場合は、設定変更による潜在的な影響について理解してお いてください。

### 背景説明

Cisco AnyConnectセキュアモビリティクライアントは、VPNクライアントとしてのサポートに限 定されるものではなく、モジュールとして統合できるその他の多くのオプションがあります。 Anyconnectでは、次のモジュールがサポートされています(WS-X6433)。

- Start Before Login(SBL):このモジュールを使用すると、ユーザはWindowsにログインする前に企業へのVPN接続を確立できます。
- Diagnostic and Reporting Tool(DART): このモジュールは、AnyConnectのインストールと接続に関する診断とレポートの両方を実行するために使用されます。DARTは、分析のためにログ、ステータス、診断情報を組み立てることで機能します。
- Advanced Malware Protection(AMP): このモジュールは、さまざまな脅威を検出、防止、 および対応する、クラウド提供の次世代ソリューションを提供します。
- ISEポスチャス: Cisco Identity Services Engine(ISE)は、次世代のアイデンティティおよびア クセスコントロールポリシーを提供します。このモジュールは、ホストに現在インストール されているオペレーティングシステム(OS)、アンチウイルス、アンチスパイウェアなどを識 別する機能を提供します。この情報は、ホストがネットワークに接続できるかどうかを決定 するポリシーとともに使用されます。
- Network Visibility Module:ネットワーク可視性モジュールは、エンドポイントアプリケーションの使用状況を監視して、潜在的な動作の異常を検出し、より詳細な情報に基づいたネットワーク設計の決定を行います。
- Umbrella:Cisco Umbrella Roamingは、企業ネットワーク外のデバイスを保護する、クラウド 配信のセキュリティサービスです。
- Webセキュリティ: Cisco Talosを搭載したCisco Webセキュリティアプライアンス(WSA)は、危険なサイトを自動的にブロックし、未知のサイトをテストすることで、エンドポイントを保護します。
- Network Access Manager:Network Access Managerは、ポリシーに従ってセキュアなレイヤ 2ネットワークを提供します。最適なレイヤ2アクセスネットワークを検出して選択し、有線 ネットワークとワイヤレスネットワークの両方にアクセスするためのデバイス認証を実行し ます。
- フィードバック:このモジュールは、情報を収集し、定期的にサーバに送信します。製品チームがAnyConnectの品質、信頼性、パフォーマンス、およびユーザエクスペリエンスを向上するのに役立ちます。

Firepower 6.7では、FMC UIとFTD Device REST APIのサポートが追加され、前述のすべての

AnyConnectモジュールのシームレスな導入が可能になります。

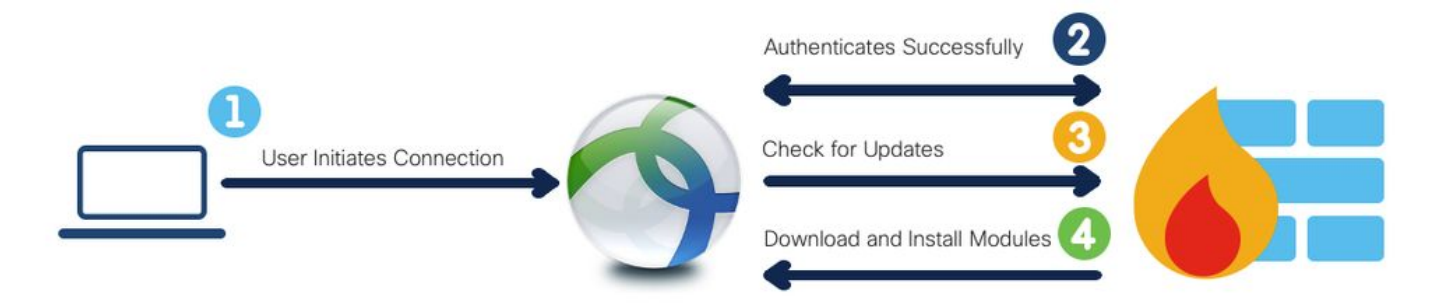

次の表に、プロファイルの拡張機能と関連付けられた エンドポイント機能を正常に導入するため に必要なモジュールタイプ。

| プロファイル拡張      | モジュールタイプ               |
|---------------|------------------------|
| .fsp          | フィードバック                |
| .aspまたは.xml   | AMP_ENABLER            |
| .sipまたは.xml   | ISE_POSTURE            |
| .nvmspまたは.xml | NETWORK_VISIBILITY     |
| .nspまたは.xml   | NETWORK_ACCESS_MANAGER |
| .jsonまたは.xml  | 傘                      |
| .wspまたは.xml   | WEB_SECURITY           |

**注**: DARTおよびSBLモジュールにはプロファイルは必要ありません。

**注:この機**能を使用するために追加のライセンスは必要ありません。

## コンフィギュレーション

Firepower Management Center(FMC)の設定

**ステップ 1**: [Device] > [VPN] > [**Remote Access]に移動**し、RA VPN設定の[**Edit**]をクリックしま す。

| Overview Analysis | Policies | Devices Objects     | AMP | Intelligence      |                                                           |                                            | O Deploy | System | Help <del>v</del> | admin 🔻 |
|-------------------|----------|---------------------|-----|-------------------|-----------------------------------------------------------|--------------------------------------------|----------|--------|-------------------|---------|
| Device Management | NAT      | VPN + Remote Access | QoS | Platform Settings | TexConfig Certificates                                    |                                            |          |        |                   |         |
|                   |          |                     |     |                   |                                                           |                                            |          |        | 0 ^               | dd      |
| Name              |          |                     |     |                   | Status                                                    | Last Modified                              |          |        |                   |         |
| RA-VPN            |          |                     |     |                   | Targeting 1 devices<br>Up-to-date on all targeted devices | 2020-11-16 10:07:30<br>Modified by "admin" |          | /8     |                   |         |

**ステップ 2**: 次の図に示すように、[Advanced] > [Group Policies]に移動し、該当するグループ**ポ** リシーの[Edit]をクリックします。

| Overview Analysis Policie                                                 | s Devices Objects                                                             | AMP         | Intelligence                                           |                                                                         |                                                    |                                           |                        |          | Deploy | System | Help v a       | admin |
|---------------------------------------------------------------------------|-------------------------------------------------------------------------------|-------------|--------------------------------------------------------|-------------------------------------------------------------------------|----------------------------------------------------|-------------------------------------------|------------------------|----------|--------|--------|----------------|-------|
| Device Management NAT                                                     | VPN + Remote Access                                                           | Qo5         | Platform Settings                                      | FlexConfig Certificates                                                 |                                                    |                                           |                        |          |        |        |                |       |
| RA-VPN<br>Enter Description                                               |                                                                               |             |                                                        |                                                                         |                                                    |                                           |                        |          |        |        | Save 🛛 😰       | Canc  |
| Connection Profile Access                                                 | s Interfaces Advanced                                                         |             |                                                        |                                                                         |                                                    |                                           |                        |          |        | E P    | Policy Assignm | ments |
| AnyConnect Client Images<br>Address Assignment Policy<br>Certificate Maps | Group Policies<br>Group policy can be assigne<br>Following are the group poli | ed to VPN u | user through connection p<br>re associated with this R | profile or by RADIUS server during<br>emote Access VPN configuration. A | g authentication.<br>Add a group policy if it is n | equired to be assigned by RADEUS server d | luring authentication. | <b>)</b> |        |        |                |       |
| Group Policies                                                            | Name                                                                          |             | Protocol                                               | DN                                                                      | Servers                                            | VPN Filter                                |                        |          |        |        |                |       |
|                                                                           | RA-VPN                                                                        |             | SSL                                                    |                                                                         |                                                    |                                           | 6                      |          |        |        |                |       |
| Crypto Maps                                                               | DfltGrpPolicy                                                                 |             | SSL, IKEV2                                             |                                                                         |                                                    |                                           | 0                      |          |        |        |                |       |
| IKE Policy                                                                | No-Access                                                                     |             | SSL                                                    |                                                                         |                                                    |                                           | J 🕄                    |          |        |        |                |       |
| IPsec/IKEv2 Parameters                                                    |                                                                               |             |                                                        |                                                                         |                                                    |                                           |                        |          |        |        |                |       |

ステップ 3: [AnyConnect] > [Client Modules]に移動し、[+]をクリックしてモジュールを追加し ます(次の図を参照)。

| Edit Group Polic                    | y       |                                         |                                             |                                           |                            | ? ×      |
|-------------------------------------|---------|-----------------------------------------|---------------------------------------------|-------------------------------------------|----------------------------|----------|
| Name:*                              | RA-VPN  |                                         |                                             |                                           |                            |          |
| Description:                        |         |                                         |                                             |                                           |                            |          |
| General Anyo                        | Connect | Advanced                                |                                             |                                           |                            |          |
| Profile<br>Management Profile       |         | Download optional<br>from the FTD of or | client modules to th<br>ly the modules that | e endpoint. AnyCon<br>are configured here | nect client requests<br>t. | download |
| Client Modules                      |         |                                         |                                             |                                           |                            | 0        |
| SSL Settings<br>Connection Settings |         | Client Module                           | Prof                                        | ile                                       | Download                   |          |
|                                     |         |                                         | No rec                                      | ords to displa                            | зу                         |          |
|                                     |         |                                         |                                             |                                           | Save                       | Cancel   |

デモンストレーション用に、AMP、DART、およびSBLモジュールの導入を示します。 **ステップ 4**: DARTモジュールを選択し、次の図に示すように[Add]をクリックします。

| Add Client Module      |      | ? ×        |
|------------------------|------|------------|
| Client Module          | DART | <b>~</b>   |
| Profile to download    |      | <b>~</b> O |
| Enable module download |      |            |
|                        | Add  | Cancel     |

ステップ5: +をクリックして別のモジュールを追加し、次の図に示すように[Start Before Login]モジュールを選択します。

| Client Module          | Start Before Login | ~   |
|------------------------|--------------------|-----|
| Profile to download    |                    | ~ 0 |
| Enable module download |                    |     |

注:この手順では、SBLモジュールをダウンロードできます。SBLは、anyconnectクライア ントプロファイルで有効にする必要があります。これは、グループポリシーの[AnyConnect > Profile]に移動する際にアップロードされます。

**手順 6:** +をクリックし**て別の**モジュールを追加し、[AMP Enabler]を**選択します。** 次の図に示 **すように**、[+]をクリックして[Add a Client Profile]を追加します。

| Add Client Module      |             |     | ? ×        |
|------------------------|-------------|-----|------------|
| Client Module          | AMP Enabler |     | ~          |
| Profile to download    |             |     | ~ <b>O</b> |
| Enable module download |             |     |            |
|                        |             | Add | Cancel     |

プロファイル**の名前を**入力し、AMPプロファイルをアッ**プロードします**。次の図に示すように、 [Save]をクリックします。

| Name:*       | AMP                         |        |
|--------------|-----------------------------|--------|
| File Name:*  | Amp.asp                     | Browse |
| File Type:*  | AMP Enabler Service Profile | ~      |
| Description: |                             |        |

前の手順で作成したプロファイルを選択し、次の図に示すように[Enable Module download]チェ ックボックスをクリックします。

| Client Module          | AMP Enabler | *           |
|------------------------|-------------|-------------|
| Profile to download    | AMP         | <b>~</b> () |
| Enable module download |             |             |

手順7: 必要なすべてのモジュールが追加されたら、[Save]をクリックします。

| dit Group P                                | olicy      |                                                      |                                                       |                                     | ? >          |
|--------------------------------------------|------------|------------------------------------------------------|-------------------------------------------------------|-------------------------------------|--------------|
| Name:*                                     | RA-VPN     |                                                      |                                                       |                                     |              |
| Description:                               |            |                                                      |                                                       |                                     |              |
| General                                    | InyConnect | Advanced                                             |                                                       |                                     |              |
| Profile<br>Management Pr<br>Client Modules | rofile     | Download optional client<br>from the FTD of only the | modules to the endpoint.<br>modules that are configur | AnyConnect client reque<br>ed here. | sts download |
| SSL Settings                               |            | Client Module                                        | Profile                                               | Download                            |              |
| Connection Settings                        |            | AMP Enabler                                          | AMP                                                   | ×                                   | /8           |
|                                            |            | DART                                                 | Not Applicable                                        | ×                                   | /8           |
|                                            |            | Start Before Login                                   | Not Applicable                                        | *                                   | / 8          |
|                                            |            |                                                      |                                                       | Save                                | Cancel       |

### ステップ8:[Deploy] > [Deployment]に移動し、FTDに構成を導入します。

| Overview | Analysis Policies Devices Objects AMP Intelligence |                      |      |       |                      |         | Deploy System Help * admin *                      |
|----------|----------------------------------------------------|----------------------|------|-------|----------------------|---------|---------------------------------------------------|
|          |                                                    |                      |      |       |                      |         | Deployment Deployment History                     |
| Q. Searc | using device name, type, domain, group or status   |                      |      |       |                      |         | 1 device selected<br>Deploy time: Estimate Deploy |
| ۲        | Device                                             | Inspect Interruption | Туре | Group | Last Deploy Time     | Preview | Status                                            |
| > 0      | FTD                                                |                      | FTD  |       | Nov 15, 2020 9:22 AM | B.      | Pending                                           |

### Firepower Device Manager(FDM)の設定

ステップ1:ブラウザウィンドウでFTDのAPI Explorerを起動します。

tohttps://<FTD Management IP>/api-explorerに移動します。

これには、FTDで使用可能なAPIのリスト全体が含まれます。これは、FDMでサポートされてい る複数のGET/POST/PUT/DELETE要求を含む主機能に基づいて分割されます。

#### RaVpnGroupPolicyは使用されるAPIです。

| ← → C ▲ Not Secure | 10.197.224.82/#/api-explorer                                     | x) 😃 🖬 🛛 🖉 🗯 🌒 🕕                            |
|--------------------|------------------------------------------------------------------|---------------------------------------------|
| Firepower Devic    | e Manager 🐨 🐨 🗰<br>Monitoring Policies Objects Device: firepower | (>_) (admin (Administrator (*))             |
| FTD REST API ←     | Show/Hide   List Operations   Expand Operations                  |                                             |
|                    | RaVpnGroupPolicy                                                 | Show/Hide List Operations Expand Operations |
| API Explorer       | GET /object/ravpngrouppolicies                                   |                                             |
| Error Catalog      | Post /object/ravpngrouppolicies                                  |                                             |
|                    | OBJECT/ravpngrouppolicies/{objid}                                |                                             |
|                    | cet /object/ravpngrouppolicies/{objld}                           |                                             |
|                    | PUT /object/ravpngrouppolicies/{objid}                           |                                             |

### **ステップ 2**: AnyConnectモジュールのPostmanコレク**ションを追加します。コ**レクション**の名前** を指定します。[作成]をクリ**ックします**。

| CREATE A NEW ( | COLLECTION    |                     |       |           |  | × |
|----------------|---------------|---------------------|-------|-----------|--|---|
| Name           |               |                     |       |           |  |   |
| AnyConnect M   | odule         |                     |       |           |  |   |
| Description    | Authorization | Pre-request Scripts | Tests | Variables |  |   |

This description will show in your collection's documentation, along with the descriptions of its folders and requests.

| yConnect Module |  |  |
|-----------------|--|--|
|                 |  |  |
|                 |  |  |
|                 |  |  |
|                 |  |  |
|                 |  |  |
|                 |  |  |
|                 |  |  |
|                 |  |  |
|                 |  |  |
|                 |  |  |
|                 |  |  |
|                 |  |  |
|                 |  |  |
|                 |  |  |
|                 |  |  |
|                 |  |  |
|                 |  |  |
|                 |  |  |

| Create | Cancel |
|--------|--------|
|        |        |

# **ステップ 3**:新しい要求の追加 AUTH トークンを取得してPOST/GET/PUT要求を認可するために、FTDへのログインPOST要求を作成します。[Save] をクリックします。

| - AnyConnect Module 😭 |            |                     |    |     |  |  |  |  |
|-----------------------|------------|---------------------|----|-----|--|--|--|--|
| 0 requests            |            |                     |    | ••• |  |  |  |  |
| This collection       | *          | Share Collection    |    |     |  |  |  |  |
| collection and        |            | Manage Roles        |    |     |  |  |  |  |
|                       | <b>A</b> ] | Rename              | ЖE |     |  |  |  |  |
|                       |            | Edit                |    |     |  |  |  |  |
|                       | ئ          | Create a fork       |    |     |  |  |  |  |
|                       |            | Create Pull Request |    |     |  |  |  |  |
|                       | 11         | Merge changes       |    | . I |  |  |  |  |
|                       | GET        | Add Request         |    |     |  |  |  |  |
|                       | C4         | Add Folder          |    |     |  |  |  |  |

Requests in Postman are saved in collections (a group of requests). Learn more about creating collections

#### Request name

| Auth |  |  |  |
|------|--|--|--|
|      |  |  |  |

#### Request description (Optional)

Make things easier for your teammates with a complete request description.

#### Descriptions support Markdown

#### Select a collection or folder to save to:

| + Create Folde |
|----------------|
|                |
|                |
|                |
|                |

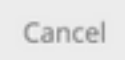

Save to AnyConnect Module

POSTリクエストの本文には、次の情報が含まれている必要があります。

**Type** raw - JSON(アプリケーション/json)

grant\_type password

username FTDにログインするための管理者ユーザ名

password 管理者ユーザーアカウントに関連付けられているパスワード

#### POST要求:https://<FTD管理IP>/api/fdm/latest/fdm/token

| POST - https://10.197.224.82/api/fdm/la                                                                                                    | atest/fdm/token                               | Send 🔻 Save 🔻 |
|----------------------------------------------------------------------------------------------------|-----------------------------------------------|---------------|
| Params Authorization Headers (9) Bod                                                                                                    | <b>iy ●</b> Pre-request Script Tests Settings | Cookies Cod   |
| none     form-data     x-www-form-urlencod                                                                                                    | ded 💿 raw 🔍 binary 🔍 GraphQL JSON 🔻           | Beautify      |
| <pre>1 2 3 "grant_type": "password", 3 "username": "admin", 4 "password": "ciscol23", 5 "scope": "", 6 "client_id": "", 7 "client_secret": "" 8 </pre> |                                               |               |

#### 応答の本文には、FTDとの間でPUT/GET/POST要求を送信するために使用されるアクセストーク ンが含まれています。

| Body Co               | ookies H                          | eaders (16)                                                                                                    | Test Results                                                                                                    |                                                                                                    |                                                                            |                                                          |                                                     |                                                          |                                                           |                                                          |                                                             |                                                               |                                                                |                                                                |                                                             |                                                                |                                                           |                                                | ¢                                                   | St                                        | atus: 200 C                                            | ж                                | Time: 610 m                                       | Si                          | ize: 1.52 KB                                         | Save                                    | Response                                  | •           |
|-----------------------|-----------------------------------|----------------------------------------------------------------------------------------------------|----------------------------------------------------------------------------------------------------|----------------------------------------------------------------------------------------------------|----------------------------------------------------------------------------|----------------------------------------------------------|-----------------------------------------------------|----------------------------------------------------------|-----------------------------------------------------------|----------------------------------------------------------|-------------------------------------------------------------|---------------------------------------------------------------|----------------------------------------------------------------|----------------------------------------------------------------|-------------------------------------------------------------|----------------------------------------------------------------|-----------------------------------------------------------|------------------------------------------------|-----------------------------------------------------|-------------------------------------------|--------------------------------------------------------|----------------------------------|---------------------------------------------------|-----------------------------|------------------------------------------------------|-----------------------------------------|-------------------------------------------|-------------|
| Pretty                | Raw                               | Preview                                                                                                    | Visualize                                                                                                    | JSON 🔻                                                                                                    | ₽                                                                          |                                                          |                                                     |                                                          |                                                           |                                                          |                                                             |                                                               |                                                                |                                                                |                                                             |                                                                |                                                           |                                                |                                                     |                                           |                                                        |                                  |                                                   |                             |                                                      |                                         |                                           | Q           |
| 1<br>2<br>3<br>4<br>5 | {<br>"acc<br>"exp<br>"tok<br>"ref | ess_token"<br>eyJpYXQiOj<br>V4cGlyZXNB<br>b3JpZ2luIj<br>ires_in":<br>en_type":<br>resh_token<br>eyJpYXQiOj<br>hwaXJlc0F0<br>bGUiOiJST0 | : "eyJhbGci(<br>E2MDU10TAw00<br>dCIGMTYwNTU3<br>oicGFzc3dvcr<br>1800,<br>"E8arer",<br>": "eyJhbGc:<br>E2MDU10TAw00<br>IjoxhjA1NTkx<br>xFX0FETU101: | DiJIUZI1NiJ9<br>DISINNIYIIGI<br>MJQ4Mjg4MCw<br>QULCJ1C2Vyb<br>OUJIUZI1NIJ<br>DISINNIYIIGI<br>(ODJYODgwLCJ)<br>WIDJJDZ2LUI | mFkbWlul<br>idG9rZWS<br>mFtZSI6J<br>9.<br>mFkbWlul<br>yZWZyZXW<br>joicGFzc | uIiwia<br>XSUeXB<br>GImFkb<br>UIiwia<br>XNoQ29<br>Zc3dvc | anRpIjo<br>BlIjoiS<br>bWluInd<br>anRpIjo<br>91bnQiC | oiY2Nm<br>SldUX0<br>0.gzAt<br>oiY2Nm<br>0i0xLC<br>Jlc2Vy | mNDU0N<br>0FjY2V<br>tj0ANW<br>mNDU0N<br>CJ0b2t<br>vybmFt2 | NzEtMj<br>VzcyIs<br>N_23Gz<br>NzEtMj<br>2tlblR<br>25I6Ii | Mjg5Myd<br>IsInVz<br>GzcsXM<br>Mjg5Myd<br>R5cGUid<br>ImFkbW | ly0xMwV<br>/zZXJVd<br>M2−1−h<br>ly0xMwV<br>Ji0iJKV<br>Ji0iJKV | √ViLTky<br>/dWlkIj<br>-hUhb78<br>√ViLTky<br>⟨V1RfUm<br>n0.M8Fu | kyMDItO<br>[joiM2Y<br>78rbk3r<br>kyMDItO<br>JmVmcmV<br>FuBr8n2 | OGY3MD<br>Y3YWZl:<br>rECmRt:<br>OGY3MD<br>VzaCIs:<br>2hVGRa | DQwYmNi<br>LZDctMj<br>txUtp8"<br>DQwYmNi<br>sInVzZX<br>aqRaqUu | iOTVhI:<br>jM0Ni0:<br>",<br>iOTVhI:<br>XJVdWlI<br>ubu24Bl | iwibmJ<br>xMWViL<br>iwibmJ<br>kIjoiM<br>DzUvkS | mIjoxNj<br>TgyMDE1<br>mIjoxNj<br>2Y3YWZ1<br>-Aix2U0 | jA1NT<br>tMWI4<br>jA1NT<br>lZDct<br>6W1mc | TkwMDgyLC<br>IMWIwMDIz<br>TkwMDgyLC<br>MjM0Ni0x<br>I", | :JleH<br>:NWN:<br>:JleH<br>dHWV: | HAiOjE2MD<br>iIiwidXNl<br>HAiOjE2MD<br>iLTgyMDEtI | J10T<br>:lJv<br>J10T<br>WI4 | TE40DISINJ<br>VbGUiOiJST<br>TI00DISImF<br>MWWIwMDIzN | lZnJlc2<br>)xFX0FE<br>)Y2Vzc1<br>NiIiwi | hUb2tlb<br>TUlOIiw<br>Rva2VuR)<br>dXNlclJ | x<br>x<br>v |

**ステップ4**: 既存のグ**ループポ**リシーの詳細を取得するGet Group Policyrequestを作成します。 次の図に示すように、[保存]をクリックします。

| SAVE REQUEST                                                                                                 |
|----------------------------------------------------------------------------------------------------|
| Requests in Postman are saved in collections (a group of requests).<br>Learn more about creating collections |
| Request name                                                                                                 |
| Get Group Policy                                                                                             |
| Request description (Optional)                                                                               |
| Make things easier for your teammates with a complete request description.                                   |
| Descriptions support Markdown<br>Select a collection or folder to save to:                                   |
| AnyConnect Module + Create Folder                                                                            |
| POST Auth                                                                                                    |
| Cancel Save to AnyConnect Module                                                                             |

以降のすべてのGET/POST要求に対して、[Authorization]タブに次の情報が含まれている必要があります。

### **Type** ベアラトークン トークン Auth POST要求を実行して受信したアクセストークン

GET REQUEST:https://<FTD Management IP>/api/fdm/latest/object/ravpngrouppolicies

| ⊦ Get Gr                          | Get Group Policy                                                    |                             |                                   |                   |                                                                                                    |          |           |      |  |
|-----------------------------------|---------------------------------------------------------------------|-----------------------------|-----------------------------------|-------------------|----------------------------------------------------------------------------------------------------|----------|-----------|------|--|
| GET                               | ET v https://10.197.224.82/api/fdm/latest/object/ravpngrouppolicies |                             |                                   |                   |                                                                                                    |          |           |      |  |
| Params                            | Authori                                                             | zation 鱼                    | Headers (8)                       | Body              | Pre-request Script Tests Settings                                                                                                    |          | Cookies   | Code |  |
| TYPE<br>Bearer                    | Token                                                               |                             |                                   | Ŧ                 | Heads up! These parameters hold sensitive data. To keep this data secure while working in a collaborative environment, we recommend using Learn more about variables | variable | es.       | ×    |  |
| The auth<br>when you<br>authoriza | orization h<br>u send the<br>ation                                  | eader will l<br>request. Le | be automaticall<br>earn more abou | y generated<br>It | Token eyjhbGciOljiUzi1Nij9.eyjpYXQiOjE2MDU1OTAwODIsInN1Yii6lmFkbWluliwianRpijoiY2NmNDI                                                                               | JONzEtň  | vijg5MyC. |      |  |
|                                   |                                                                     |                             |                                   |                   |                                                                                                    |          |           |      |  |

応答の本文には、デバイスに設定されているすべてのグループポリシーが表示されます。**特定の** グループポリシーを更新するためにグループポリシーのIDが使用されます。

| Pretty | ty Raw Preview Visualize JSON 🛪 🚍                    | Q |
|--------|------------------------------------------------------|---|
| 1      | 3                                                    |   |
| 2      | "items": [                                           |   |
| 3      |                                                      |   |
| 4      | "version": "iitc7iid5oloz".                          |   |
| 5      | "name": "DfltGraPolicy".                             |   |
| 6      | "banner": null.                                      |   |
| 7      | "dnsServerGroup": null.                              |   |
| 8      | "defaultDomainName": null,                           |   |
| 9      | "simultaneousLoginPerUser": 3,                       |   |
| 10     | "maxConnectionTimeout": null,                        |   |
| 11     | <pre>"maxConnectionTimeAlertInterval": 1,</pre>      |   |
| 12     | "vpnIdleTimeout": 30,                                |   |
| 13     | "vpnIdleTimeoutAlertInterval": 1,                    |   |
| 14     | "ipv4LocalAddressPool": [],                          |   |
| 15     | "ipv6LocalAddressPool": [],                          |   |
| 16     | "dhcpScope": null,                                   |   |
| 17     | "ipv4SplitTunnelSetting": "TUNNEL_ALL",              |   |
| 18     | "ipv6SplitTunnelSetting": "TUNNEL_ALL",              |   |
| 19     | "ipv4SplitTunneNetworks": [],                        |   |
| 20     | "ipv6SplitTunnelNetworks": [],                       |   |
| 21     | "splitDNSRequestPolicy": "USE_SPLIT_TUNNEL_SETTING", |   |
| 22     | "splitDNSDomainList": "",                            |   |
| 23     | "scepForwardingUrl": null,                           |   |
| 24     | "periodicClientCertAuthenticationInterval": 1,       |   |
| 25     | "enableDTLS": false,                                 |   |
| 26     | "enableDTLSCompression": Talse,                      |   |
| 27     | "SSLCOMPRESSION": "DISABLED",                        |   |
| 28     | E E "enable5si rekev": Talse.                        |   |

Body Cookies Headers (17) Test Results

Body Cookies Headers (17) Test Results Status: 200 OK Time: 218 ms Size: 4.72 KB Save Response Raw Preview Visualize JSON 🛪 🚍 Q Pretty 59 "version": "lc2t2sspzbfy7", "name": "RA-VPN", "banner": null, 60 61 62 "dnsServerGroup": null, 63 64 "defaultDomainName": null, "simultaneousLoginPerUser": 3, "maxConnectionTimeout": null, 65 66 "maxConnectionTimeAlertInterval": 1, 67 68 "vpnIdleTimeout": 30, 69 "vpnIdleTimeoutAlertInterval": 1. 70 "ipv4LocalAddressPool": [], 71 "ipv6LocalAddressPool": [], "dhcpScope": null, "ipv4SplitTunnelSetting": "TUNNEL\_SPECIFIED", "ipv6SplitTunnelSetting": "TUNNEL\_ALL", 72 73 74 75 "ipv4SplitTunnelNetworks": [ 76 { 77 "version": "ne3zzud5spztm", "name": "Split-acl", "id": "71b85ceb-27ba-11eb-9202-a5a0daf9088c", 78 79 "type": "networkobject" 80 81 3 82 1, "ipv6SplitTunnelNetworks": [], "splitDNSRequestPolicy": "USE\_SPLIT\_TUNNEL\_SETTING", "splitDNSDomainList": "", 83 84 85 "scenForwardinoUrl": null. Body Cookies Headers (17) Test Results Status: 200 OK Time: 218 ms Size: 4.72 KB Save Response 🔻 Q Raw Preview Visualize JSON 🔻 🚍 Pretty

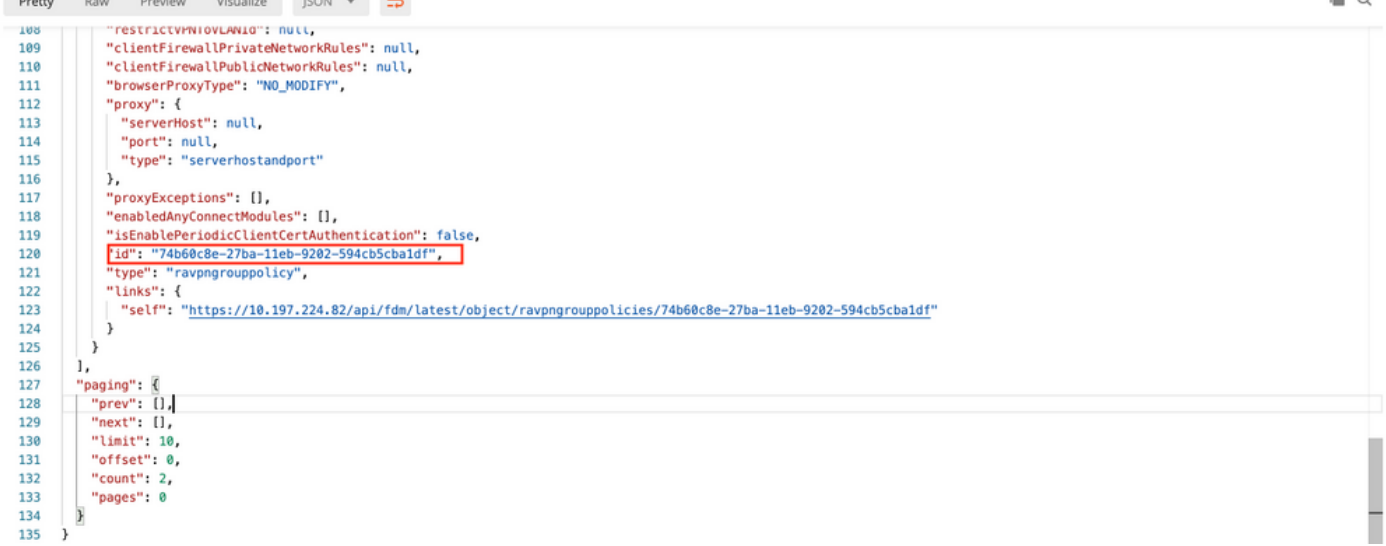

デモンストレーション用に、AMP、DART、およびSBLモジュールの導入を示します。

ステップ5:プロファイルのアップロード要求を作成します。このステップは、プロファイルを必

**要とするモジュールにのみ必要で**す。filetoUploadセクションでプロファイルをアップロードして ください。[Save] をクリックします。

POST REQUEST: https://<FTD Management IP>/api/fdm/latest/action/uploaddiskfile

要求の本文には、フォームデータ形式で本文に追加されたプロファイルファイルが含まれている 必要があります。プロファイルは、<u>AnyConnect Profile Editor for Windows</u>を使用して作成す<u>る必</u> 要があります

#### キーの種類はFileforetoUploadである必要があります。

| SAVE REQUEST |  |  |  |
|--------------|--|--|--|
| SAVE REQUEST |  |  |  |

Requests in Postman are saved in collections (a group of requests). Learn more about creating collections

Request name

|--|--|--|--|

#### Request description (Optional)

| Make things easier for your teannates with a complete request |  |
|---------------------------------------------------------------|--|
| description                                                   |  |
| description.                                                  |  |
|                                                               |  |
|                                                               |  |
|                                                               |  |
|                                                               |  |
|                                                               |  |
|                                                               |  |
|                                                               |  |
|                                                               |  |

#### Descriptions support Markdown

#### Select a collection or folder to save to:

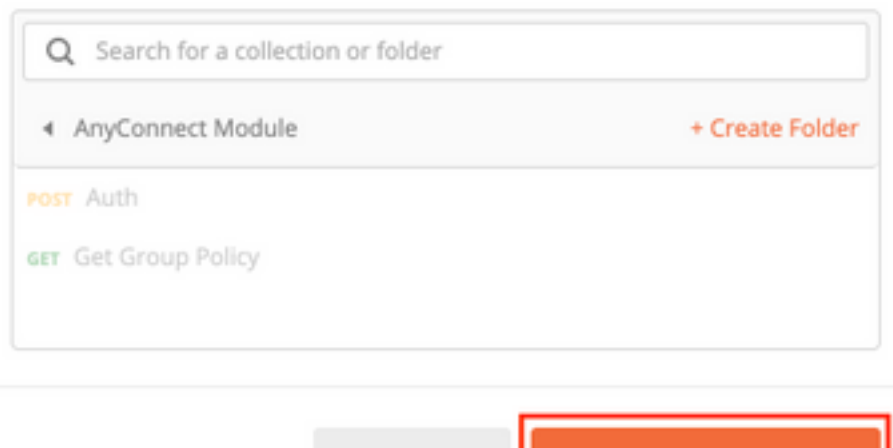

Cancel

Save to AnyConnect Module

| POST                                                                            | Ŧ        | https://10.197.224.82/api/fdm/latest/action/uplo | addiskfile |           |             | Send | • | Save    | Ŧ      |
|---------------------------------------------------------------------------------|----------|--------------------------------------------------|------------|-----------|-------------|------|---|---------|--------|
| Params Authorization  Headers (10) Body Pre-request Script Tests Settings Cooki |          |                                                  |            |           |             |      |   | Cookies | Code   |
| none                                                                            | e 🖲 form | data 🔍 x-www-form-urlencoded 🔍 raw               | binary     | GraphQL   |             |      |   |         |        |
| KEY                                                                             |          |                                                  |            | VALUE     | DESCRIPTION |      |   | Bull    | k Edit |
| 🗹 file                                                                          | ToUpload |                                                  | File 🔻     | Amp.asp × |             |      |   |         |        |
| Key                                                                             | ý        |                                                  | Text       | Value     | Description |      |   |         |        |
|                                                                                 |          |                                                  | File       |           |             |      |   |         |        |

### 応答の本文には、関連するモジュールのプロファイルを参照するために使用されるid/ファイル名 が示されます。

| Body                                      | Cookies He                                                 | aders (17)                                                                                                    | Test Results                                                                  |                                                          |                                              |                                                                   |                                  | ¢ | Status: 200 OK | Time: 325 ms | Size: 911 B | Save Response |
|-------------------------------------------|------------------------------------------------------------|----------------------------------------------------------------------------------------------------|-------------------------------------------------------------------------------|----------------------------------------------------------|----------------------------------------------|-------------------------------------------------------------------|----------------------------------|---|----------------|--------------|-------------|---------------|
| Pretty                                    | / Raw                                                      | Preview                                                                                                    | Visualize                                                                     | JSON 🔻                                                   | ₽                                            |                                                                   |                                  |   |                |              |             | 🔳 Q           |
| 1<br>2<br>3<br>4<br>5<br>6<br>7<br>8<br>9 | <pre>"versi "name" "fileN "id": "type" "links "sel "</pre> | on": null,<br>: "69cc204<br>ame": "69c<br>"69cc2046-<br>: "fileupl<br>:: fileupl<br>": {<br>f": " <u>https</u> | 6-2897-11eb-<br>c2046-2897-1<br>2897-11eb-920<br>oadstatus",<br>://10.197.220 | 9202-b71d40<br>leb-9202-b7<br>92-b71d409c<br>4.82/api/fd | 9 <u>c1cf2</u><br>1d409c<br>1cf2.a<br>m/late | .asp",<br>lcf2.asp",<br>p",<br>st/action/uploaddiskfile/69cc2046- | -2897-11eb-9202-b71d409c1cf2.asp |   |                |              |             |               |
| 10                                        | Я                                                          |                                                                                                    |                                                                               |                                                          |                                              |                                                                   |                                  |   |                |              |             | 1             |

**ステップ6:AnyConnectプロフ**ァイルを更新する要求を作成しま**す。このステップは、プロフ**ァイ ルを必要とするモジュールでのみ必要です。次の図に示すように[Save]をクリックします。

### SAVE REQUEST

Requests in Postman are saved in collections (a group of requests). Learn more about creating collections

#### Request name

AnyConnect Profile

#### Request description (Optional)

| Make  | things   | easier | for | your | teammates | with | а | complete | request |  |
|-------|----------|--------|-----|------|-----------|------|---|----------|---------|--|
| descr | ription. |        |     |      |           |      |   |          |         |  |

#### Descriptions support Markdown

#### Select a collection or folder to save to:

| <ul> <li>AnyConnect Modu</li> </ul> | le | + Create Folder |
|-------------------------------------|----|-----------------|
| POST Auth                           |    |                 |
| GET Get Group Policy                |    |                 |
| GET Upload Profile                  |    |                 |
|                                     |    |                 |
|                                     |    |                 |

### POST REQUEST: https://<FDM IP>/api/fdm/latest/object/anyconnect clientprofiles

要求の本文には、次の情報が含まれています。

| name         | ファイルを呼び出す論理名                            |
|--------------|-----------------------------------------|
| diskFileName | アップロードプロファイルのPOST応答で受信したfileNameと一致する必要 |

ます

#### anyConnectModuleType

種類

e モジュールタイプテーブルに示されている適切なモジュール<u>に一致す</u>る方法 anyconnectクライアントプロファイル

| AnyConnect Profile                                                                                                    | Gamments o Examples o 🔻 |
|----------------------------------------------------------------------------------------------------|-------------------------|
| POST    https://10.197.224.82/api/fdm/latest/object/anyconnectclientprofiles                                                                                               | Send - Save -           |
| Params Authorization  Headers (10) Body Pre-request Script Tests Settings                                                                                                  | Cookies Code            |
| 1 R                                                                                                    | Beautry                 |
| <pre>2 'name": "AMP.asp", 3 'diskFiteName": "69cc2046-2897-11eb-9202-b71d409clcf2.asp", 4 'anyConnectModuleType": "AMP_ENABLER", 5 'type": "anyconnectClientprofile"</pre> |                         |
| 6                                                                                                    | T                       |

応答の本文は、プロファイルがデバイスにプッシュされる準備ができていることを示しています。応答で受信した名前、バージョン、ID、およびタイプは、プロファイルをグループポリシーに バインドするために次の手順で使用します。

| Body  | ookies Headers (17) Test Results                                                                         | ¢3           | Status: 200 OK | Time: 559 ms | Size: 1022 B | Save Response |
|-------|----------------------------------------------------------------------------------------------------|--------------|----------------|--------------|--------------|---------------|
| Prett | Raw Preview Visualize JSON 🔻 🛱                                                                           |              |                |              |              | Q             |
| 1     | <li></li>                                                                                                |              |                |              |              | 1             |
| 2     | "version": "c3woqajhvvqxr",                                                                              |              |                |              |              |               |
| 3     | "name": "AMP.asp",                                                                                       |              |                |              |              |               |
| 4     | "md5Checksum": "8697131026bdbaf6a67e1191e8abe122",                                                       |              |                |              |              |               |
| 5     | "description": null,                                                                                     |              |                |              |              |               |
| 6     | "diskFileName": "69cc2046-2897-11eb-9202-b71d409c1cf2.asp",                                              |              |                |              |              |               |
| 7     | "anyConnectModuleType": "AMP_ENABLER",                                                                   |              |                |              |              |               |
| 8     | "id": "eeff22c7-2898-11eb-9202-77e0b953fcd0",                                                            |              |                |              |              |               |
| 9     | "type": "anyconnectclientprofile",                                                                       |              |                |              |              |               |
| 10    | / "links": {                                                                                             |              |                |              |              |               |
| 11    | "self": "https://10.197.224.82/api/fdm/latest/object/anyconnectclientprofiles/eeff22c7-2898-11eb-9202-77 | 7e0b953fcd0" |                |              |              |               |

**ステップ6:既存の**グループポリシーにク**ライアント**プロファイルとモジュ**ールを追加するPUT要** 求を作成します。次の図に示すように、[Save]をクリックします。 Requests in Postman are saved in collections (a group of requests). Learn more about creating collections

| veguest name                                                               |                        |
|----------------------------------------------------------------------------|------------------------|
| Client Profile and Module                                                  |                        |
| Request description (Optional)                                             |                        |
| Make things easier for your teannates w<br>description.                    | ith a complete request |
| Descriptions support Markdown<br>Gelect a collection or folder to save to: |                        |
| < AnyConnect Module                                                        | + Create Folder        |
| porr Auth                                                                  |                        |
|                                                                            |                        |
| GET Get Group Policy                                                       |                        |

PUT REQUEST: https://<FDM IP>/api/fdm/latest/object/ravpngrouppolicies/{objId}

Objldは、ステップ4で取得したIDで<u>す。ステップ4で取得した関連するグループポリシーの内容を</u> 要求の本文にコピーし、次の情報を追加します。

クライアントプロファイル

前のステップで受信したプロファイルの名前、バージョン、ID、およびタイプ。

クライアントモジュール

有効にする必要があるモジュールの名前は、モジュールテーブルに指定されているとまったく同 じにする<u>必要があ</u>ります。 Client Profile and Module

Comments 0 Exa

| PUT                                                                                                    | https://10.197.224.82/api/fdm/latest/object/ravpngrouppolicies/74b60c8e-27ba-11eb-9202-594cb5cba1df                                                                                                    | Send 🝷                                                                                                    |
|----------------------------------------------------------------------------------------------------|----------------------------------------------------------------------------------------------------|----------------------------------------------------------------------------------------------------|
| Params                                                                                                    | s Authorization  Headers (10) Body  Pre-request Script Tests Settings                                                                                                    |                                                                                                    |
| none                                                                                                    | ne 🔘 form-data 🔘 x-www-form-urlencoded 🛞 raw 🔘 binary 🔘 GraphQL JSON 🔻                                                                                                    |                                                                                                    |
| 1                                                                                                    | 1                                                                                                    |                                                                                                    |
| 2                                                                                                    | "version": "lc2t2sspzbfy7",                                                                                                    |                                                                                                    |
| 3                                                                                                    | "name": "RA-VPN",                                                                                                    |                                                                                                    |
| 4                                                                                                    | "banner": null,                                                                                                    |                                                                                                    |
| 5                                                                                                    | "dnsServerGroup": null,                                                                                                    |                                                                                                    |
| 6                                                                                                    | "defaultDomainName": null,                                                                                                    |                                                                                                    |
| 7                                                                                                    | "simultaneousloginPerUser": 3,                                                                                                    |                                                                                                    |
| 9                                                                                                    | "maxConnectionTimeAlertInterval": 1.                                                                                                    |                                                                                                    |
| 10                                                                                                    | "vpnIdleTimeout": 30,                                                                                                    |                                                                                                    |
| 11                                                                                                    | "vpnIdleTimeoutAlertInterval": 1,                                                                                                    |                                                                                                    |
| 12                                                                                                    | "ipv4LocalAddressPool": [],                                                                                                    |                                                                                                    |
| 13                                                                                                    | "ipv6LocalAddressPool": [],                                                                                                    |                                                                                                    |
| 14                                                                                                    | "dncpscope": null,                                                                                                    |                                                                                                    |
| 15                                                                                                    | <pre>ipvapictume(setting : loweL_setting ,<br/>"ipvSslittume(setting : "IDVEL_setting ,<br/>"ipvSslittume(setting : "IDVEL_setting ,<br/>"ipvasite , investing , investing , i</pre> |                                                                                                    |
| 17                                                                                                    | "ipv4SplitTunnelNetworks": [                                                                                                    |                                                                                                    |
| 18                                                                                                    |                                                                                                    |                                                                                                    |
| 19                                                                                                    | "version": "ne3zzud5spztm",                                                                                                    |                                                                                                    |
| 20                                                                                                    | "name": "Split-acl",                                                                                                    |                                                                                                    |
| 21                                                                                                    | "ld": "/108>ceb-z/0a-11eb-y202-a5a0da19088c",                                                                                                    |                                                                                                    |
| 23                                                                                                    | cype - networkobject                                                                                                    |                                                                                                    |
| 24                                                                                                    | 1.                                                                                                    |                                                                                                    |
| 25                                                                                                    | "ipv6SplitTunnelNetworks": [],                                                                                                    |                                                                                                    |
| 26                                                                                                    | "splitDNSRequestPolicy": "USE_SPLIT_TUNNEL_SETTING",                                                                                                    |                                                                                                    |
| 27                                                                                                    | "SplitumsuomainList": "",<br>"Sceneroparteriole!": null                                                                                                    |                                                                                                    |
| 29                                                                                                    | "periodicClentCertAuthenticationInterval": 1,                                                                                                    |                                                                                                    |
| 30                                                                                                    | "enableDTLS": false,                                                                                                    |                                                                                                    |
| 31                                                                                                    | "enableDTLSCompression": false,                                                                                                    |                                                                                                    |
|                                                                                                    |                                                                                                    |                                                                                                    |
|                                                                                                    |                                                                                                    |                                                                                                    |
| ▹ Client P                                                                                                    | t Profile and Module                                                                                                    | Comments 0 Examples 0                                                                                                    |
| ▶ Client P                                                                                                    | t Profile and Module                                                                                                    | Comments 0 Examples 0                                                                                                    |
| <ul> <li>Client P</li> <li>PUT</li> </ul>                                                                                                    | Profile and Module     https://10.197.224.82/api/fdm/latest/object/ravpngrouppolicies/74b60c8e-27ba-11eb-9202-594cb5cba1df                                                                                                    | Comments 0 Examples 0                                                                                                    |
| Client P     PUT     Params                                                                                                    | * Profile and Module         * https://10.197.224.82/api/fdm/latest/object/ravpngrouppolicies/74b60c8e-27ba-11eb-9202-594cb5cba1df         Authorization • Headers (10)       Body • Pre-request Script Tests Settings                                                                                                    | Comments 0 Examples 0<br>Send V Save V<br>Cookies Coo                                                                                                    |
| <ul> <li>Client P</li> <li>PUT</li> <li>Params</li> <li>pope</li> </ul>                                                                                                    |                                                                                                    | Comments 0 Examples 0<br>Send V Save V<br>Cookies Coo                                                                                                    |
| <ul> <li>Client P</li> <li>PUT</li> <li>Params</li> <li>none</li> </ul>                                                                                                    | * Profile and Module       https://10.197.224.82/api/fdm/latest/object/ravpngrouppolicies/74b60c8e-27ba-11eb-9202-594cb5cba1df         Authorization • Headers (10)       Body • Pre-request Script       Tests       Settings         • form-data       x-www-form-urlencoded       • raw       • GraphQL       JSON       •                                                                                                    | Comments 0 Examples 0<br>Send V Save V<br>Cookles Coo<br>Beautify                                                                                                    |
| <ul> <li>Client P</li> <li>PUT</li> <li>Params</li> <li>none</li> </ul>                                                                                                    |                                                                                                    | Comments 0 Examples 0<br>Send T Save T<br>Cookies Cod<br>Beautify                                                                                                    |
| <ul> <li>Client P</li> <li>PUT</li> <li>Params</li> <li>none</li> <li>44</li> <li>45</li> </ul>                                                                                                    | <pre>t Profile and Module</pre>                                                                                                    | Comments 0 Examples 0<br>Send Save Cookies Cookies Cooki |
| <ul> <li>Client P</li> <li>PUT</li> <li>Params</li> <li>none</li> <li>44</li> <li>45</li> <li>46</li> </ul>                                                                                                    | t Profile and Module                                                                                                    | E Comments  Examples  Cookles Cod Beautify                                                                                                    |
| <ul> <li>Client P</li> <li>PUT</li> <li>Params</li> <li>none</li> <li>44</li> <li>45</li> <li>46</li> <li>47</li> <li>40</li> </ul>                                                                                                    | t Profile and Module                                                                                                    | E Comments  Examples  Cookies Cod Beautify                                                                                                    |
| <ul> <li>Client P</li> <li>PUT</li> <li>Params</li> <li>none</li> <li>44</li> <li>45</li> <li>46</li> <li>47</li> <li>48</li> <li>49</li> </ul>                                                                                                    | t Profile and Module                                                                                                    | Comments O Examples O<br>Send V Save V<br>Cookies Coc<br>Beautify                                                                                                    |
| <ul> <li>Client P</li> <li>PUT</li> <li>Params</li> <li>none</li> <li>44</li> <li>45</li> <li>46</li> <li>47</li> <li>48</li> <li>49</li> <li>50</li> </ul>                                                                                                    | t Profile and Module                                                                                                    | Cookies Cookies Cookie   |
| <ul> <li>▶ Client P</li> <li>PUT</li> <li>Params</li> <li>none</li> <li>44</li> <li>45</li> <li>46</li> <li>47</li> <li>48</li> <li>49</li> <li>50</li> <li>51</li> </ul>                                                                                                    | <pre>t Profile and Module  t Profile and Module  t Profile and Module  t https://10.197.224.82/api/fdm/latest/object/ravpngrouppolicies/74b60c8e-27ba-11eb-9202-594cb5cba1df  Authorization ● Headers (10) Body ● Pre-request Script Tests Settings e ● form-data ● x-www-form-urlencoded ● raw ● binary ● GraphQL JSON ▼  enableClientDPD": false,     "clientDPofiles": [</pre>                                                                                                    | Cookies Cookies Cookies                                                                                                    |
| <ul> <li>▶ Client P</li> <li>PUT</li> <li>Params</li> <li>none</li> <li>44</li> <li>45</li> <li>46</li> <li>47</li> <li>48</li> <li>49</li> <li>50</li> <li>51</li> <li>52</li> <li>52</li> </ul>                                                                                                    | <pre>t Profile and Module  t Profile and Module  t Profile and Module  t ttps://10.197.224.82/api/fdm/latest/object/ravpngrouppolicies/74b60c8e-27ba-11eb-9202-594cb5cba1df  Authorization ● Headers (10) Body ● Pre-request Script Tests Settings e form-data ● x-www-form-urlencoded ● raw ● binary ● GraphQL JSON ▼  enableClientDPD": false,     "clientDPDInterval": 30,      "clientProfiles": [         "clientProfiles": [         "version": "c3wqajhvvqxr",         "name": "AMPi.asp",         "id": "ceff22c7-2898-11eb-9202-77e0b953fcd0",         "type": "anyconnectclientprofile"         ] </pre>                                                                                                    | Cookies Cookies Cookies                                                                                                    |
| <ul> <li>▶ Client P</li> <li>PUT</li> <li>Params</li> <li>none</li> <li>44</li> <li>45</li> <li>46</li> <li>47</li> <li>48</li> <li>49</li> <li>50</li> <li>51</li> <li>52</li> <li>53</li> <li>54</li> </ul>                                                                                                    | <pre>t Profile and Module</pre>                                                                                                    | Comments O Examples O Cookies Cookies    |
| <ul> <li>▶ Client P</li> <li>PUT</li> <li>Params</li> <li>● none</li> <li>44</li> <li>45</li> <li>46</li> <li>47</li> <li>48</li> <li>49</li> <li>50</li> <li>51</li> <li>52</li> <li>53</li> <li>54</li> <li>55</li> </ul>                                                                                                    | <pre>t Profile and Module  t Profile and Module  t profile and Module  t ttps://10.197.224.82/api/fdm/latest/object/ravpngrouppolicies/74b60c8e-27ba-11eb-9202-594cb5cba1df  Authorization ● Headers (10) Body ● Pre-request Script Tests Settings e ● form-data ● x-www-form-urlencoded ● raw ● binary ● GraphQL JSON ▼  "enableClientDPD": false,     "clientDPDI": false,     "clientDPTofiles": 1</pre>                                                                                                    | Comments O Examples O Cookies Cod<br>Beautify                                                                                                    |
| <ul> <li>▶ Client P</li> <li>PUT</li> <li>Params</li> <li>● none</li> <li>44</li> <li>45</li> <li>46</li> <li>47</li> <li>48</li> <li>49</li> <li>50</li> <li>51</li> <li>52</li> <li>53</li> <li>54</li> </ul>                                                                                                    | <pre>t Profile and Module  t Profile and Module  t profile and Module  t ttps://10.197.224.82/api/fdm/latest/object/ravpngrouppolicies/74b60c8e-27ba-11eb-9202-594cb5cba1df  Authorization • Headers (10) Body • Pre-request Script Tests Settings e form-data • x-www-form-urlencoded • raw • binary • GraphQL JSON *  "enableClientDPD": false, "clientDPDiterval": 30,  "clientDPTofiles": [</pre>                                                                                                    | Comments O Examples O Cookies Cod<br>Beautify                                                                                                    |
| <ul> <li>▶ Client P</li> <li>PUT</li> <li>Params</li> <li>● none</li> <li>44</li> <li>45</li> <li>46</li> <li>47</li> <li>48</li> <li>49</li> <li>50</li> <li>51</li> <li>52</li> <li>53</li> <li>54</li> <li>55</li> <li>56</li> <li>57</li> <li>50</li> </ul>                                                                                                    | <pre>t Profile and Module      trps://10.197.224.82/api/fdm/latest/object/ravpngrouppolicles/74b60c8e-27ba-11eb-9202-594cb5cba1df  Authorization ● Headers (10) Body ● Pre-request Script Tests Settings e ● form-data ● x-www-form-urlencoded ● raw ● binary ● GraphQL JSON ▼      "enableClientDPD": false,     "clientDPDnterval": 30,      "clientDPDnterval": 30,      "clientDPDnterval": 30,      "clientPPofiles": [         {</pre>                                                                                                    | E Comments  Examples  Cookies Coc<br>Beautify                                                                                                    |
| <ul> <li>▶ Client P</li> <li>Put</li> <li>Params</li> <li>● none</li> <li>44</li> <li>45</li> <li>46</li> <li>47</li> <li>48</li> <li>49</li> <li>50</li> <li>51</li> <li>52</li> <li>53</li> <li>54</li> <li>55</li> <li>56</li> <li>57</li> <li>58</li> <li>59</li> </ul>                                                                                                    | <pre>t Profile and Module      thtps://10.197.224.82/apl/fdm/latest/object/ravpngrouppolicies/74b60c8e-27ba-11eb-9202-594cb5cba1df  Authorization ● Headers (10) Body ● Pre-request Script Tests Settings  e ● form-data ● x-www-form-urlencoded ● raw ● binary ● GraphQL JSON ▼      "enableClientDPD": false,     "clientDPDInterval": 38,      "clientDPDInterval": 38,      "clientDPDInterval": 38,      "clientProfiles": [     {         "version": "c3woqajhvvqxr",         "name": "AMP.asp",         "id": "c28woqajhvvqxr",         "name": "AMP.asp",         "id": "ceff22c7-2898-11eb-9202-77e0b953fcd0",         "type": "anyconnectClientprofile"         ],         "keepInstallerOnClient": false,         "vynTrafficfitterACL": null,         "clientFirewallPrivatMetworkRules": null,         "clientFirewallPrivatMetworkRules": null,         "clientF</pre>             | Comments O Examples O Cookies Cookies    |
| <ul> <li>▶ Client P</li> <li>Put</li> <li>Params</li> <li>● none</li> <li>44</li> <li>45</li> <li>46</li> <li>47</li> <li>48</li> <li>49</li> <li>50</li> <li>51</li> <li>52</li> <li>53</li> <li>54</li> <li>55</li> <li>56</li> <li>57</li> <li>58</li> <li>59</li> <li>60</li> </ul>                                                                                                    | <pre>t Profile and Module      thtps://10.197.224.82/api/fdm/latest/object/ravpngrouppolicies/74b60c8e-27ba-11eb-9202-594cb5cba1df  Authorization ● Headers (10) Bod ● Pre-request Script Tests Settings e form-data ● x-www-form-urlencoded ● raw ● binary ● GraphQL JSON ▼      "enableClientDPD": false,     "clientDPDInterval": 30,     "clientProfiles": [     "clientProfiles": [     "clientProfiles": [     "id": "c3waqjhvvqxr",     "name": "AMP.asp",     "id": "c3waqjhvvqxr",     "name": "AMP.asp",     "id": "c6f12c7-2898-11eb-9202-77e0b953fcd0",     "type": "auyconnectclientprofile"     }     ],     "keepInstallerOnClient": false,     "vpnTrafficFilterACL": null,     "clientFirewallPrivateNetworkRules": null,     "clientFirewallPrivateNetworkRules": null,     "browserProxyType": "N0_MODIFF",     "browserProxyType": "N0_MODIFF",     "browserProxyType": "N0_MODIFF",     "browserProxyType": "N0_MODIFF",     "browserProxyType": "N0_MODIFF",     "browserProxyType": "N0_MODIFF",     "browserProxyType": "N0_MODIFF",     "browserProxyType": "N0_MODIFF",     "browserProxyType": "N0_MODIFF",     "browserProxyType: "N0_MODIFF",     "browserProxyType: "N0_MODIFF",     "browserPro</pre>             | Comments O Examples O Cookies Cookies    |
| <ul> <li>▶ Client P</li> <li>Put</li> <li>Params</li> <li>● none</li> <li>44</li> <li>45</li> <li>46</li> <li>47</li> <li>48</li> <li>49</li> <li>50</li> <li>51</li> <li>52</li> <li>53</li> <li>54</li> <li>55</li> <li>56</li> <li>57</li> <li>58</li> <li>59</li> <li>60</li> <li>61</li> </ul>                                                                                             | <pre>t Profile and Module      type://10.197.224.82/apii/fdm/latest/object/ravpngrouppolicies/74b60c8e-27ba-11eb-9202-594cb5cba1df  Authorization Headers (10) Body Pre-request Script Tests Settings e form-data * x-www-form-urlencoded * raw * binary * GraphQL JSON *      "enableClientDPD": false,     "clientDPDInterval": 38,     "clientDPOfiles": [         [         [</pre>                                                                                                    | Comments O Examples O Cookies Cookies    |
| ▶ Client P       PUT       Params       ● none       44       45       46       47       48       49       50       51       52       53       54       55       56       57       58       59       60       61       62                                                                                                    | <pre>t Profile and Module      tutps://10.197.224.82/apl/fdm/latest/object/ravpngrouppolicies/74b60c8e-27ba-11eb-9202-594cb5cba1df  Authorization ● Headers (10) Body ● Pre-request Script Tests Settings      e form-data ● x-www-form-urlencoded ● raw ● binary ● GraphQL JSON ▼      "enableClientDPD": false,     "clientDPDInterval": 30,     "clientPPorifiles": [</pre>                                                                                                    | Comments O Examples O Cookies Cookies    |
| ▶ Client P       PUT       Params       ● none       44       45       46       47       48       49       50       51       52       53       54       55       56       57       58       59       60       61       62       63       64                                                                                                    | <pre>tProfile and Module      thtps://10.197.224.82/api/fdm/latest/object/ravpngrouppolicies/74b60c8e-27ba-11eb-9202-594cb5cba1df  Authorization ● Headers (10) Body ● Pre-request Script Tests Settings  e form-data ● x-www-form-urlencoded ● raw ● binary ● GraphQL JSON ▼      "enable(ClientDPDP:: false,     "clientProfiles": [     "version": "c3woqajhvvqxr",     "name": "AMP.asp",     "ider(22c7-2898-11eb-9202-77e0b953fcd0",     "type": "angvconnectClientprofile"     }     ],     "eterInstallerOnClient": false,     "vpnTrafficFilterACL": null,     "clientFirewallPhiloKetworKRules": null,     "clientFirewallPhiloKetworKRules": null,     "clientFirewallPhiloKetworKRules": null,     "clientFirewallPhiloKetworKRules": null,     "clientFirewallPhiloKetworKRules": null,     "proxy": {     "serverfisst": null,     "port": null,     "port</pre>             | Comments O Examples O Cookies Cod<br>Beautify                                                                                                    |
| ▶ Client P       PUT       Params       ● none       44       45       46       47       48       49       50       51       52       53       54       55       56       57       58       59       60       61       62       63       64       65                                                                                                    | <pre>tProfile and Module      thtps://10.197.224.82/api//dm/latest/object/rawpngrouppolicles/74b60c8e-27ba-11eb-9202-594cb5cba1df  Authorization ● Headers (10) Body ● Pre-request Script Tests Settings e ● form-data ● x-www-form-unlencoded ● raw ● binary ● GraphQL JSON ▼      "enableClientDPD": false,     "clientProfiles": [         [</pre>                                                                                                    | Comments O Examples O Cookies Cod<br>Beautify                                                                                                    |
| <ul> <li>▶ Client P</li> <li>Put</li> <li>Params</li> <li>● none</li> <li>44</li> <li>45</li> <li>46</li> <li>47</li> <li>48</li> <li>49</li> <li>50</li> <li>51</li> <li>52</li> <li>53</li> <li>54</li> <li>55</li> <li>55</li> <li>55</li> <li>56</li> <li>57</li> <li>58</li> <li>59</li> <li>60</li> <li>61</li> <li>62</li> <li>63</li> <li>64</li> <li>65</li> <li>66</li> </ul>         | <pre>tProfile and Module  * https://10.197.224.82/apl/fdm/latest/object/raypngrouppolicies/74b60c8e-27ba-11eb-9202-594cb5cba1df  Authorization ● Headers (10) Body ● Pre-request Script Tests Settings 2 ● form-data ● xwww-form-urlencoded ● raw ● binary ● GraphQL JSON *  * "enableClientDPD": false, * "clientDPDInterval": 38, * "clientDPDInterval": 38, * "clientDPDInterval": 38, * "clientDPDInterval": 38, * "idd :: "edf22c7-2888-11eb-9202-77e8b953fcd0", * "type": "angconnectclientprofile"</pre>                                                                                                    | Comments  Examples  Cookies Cod Beautify                                                                                                    |
| ▶ Client P       Put       Params       ● none       44       45       46       47       48       49       50       51       52       53       54       55       56       57       58       59       60       61       62       63       64       65       66       67                                                                                                    | <pre>tProfile and Module  *  https://10.197.224.82/api/fdm/latest/object/raypngrouppolicies/74660c8e-27ba-11eb-9202-594cb5cba1df  Authorization ● Headers (10) Body ● Pre-request Script Tests Settings  * ● form-data ● xwww-form-urlencoded ● raw ● binary ● GraphQL JSON *  *  *  *  *  *  *  *  *  *  *  *  *</pre>                                                                                                    | Comments O Examples O Cookies Cookies    |
| ▶ Client P          Put         Params         ● none         44         45         46         47         48         49         50         51         52         53         54         55         56         57         58         59         60         61         62         63         64         65         66         67         68         69                                             | <pre>:Profile and Module</pre>                                                                                                    | Comments O Examples O Cookies Cookies    |
| ► Client P Put Params ● none 44 45 46 47 48 49 50 51 52 53 53 54 55 56 57 58 59 60 60 61 62 63 64 65 66 67 68 69 70                                                                                                    | <pre>tProfile and Module // https://10.197.224.82/api//dm/latest/object/raypgrouppolicies/74b60c8e-27ba-11eb-9202-594cb5cba1df // Authorization Headers (10) Body Pre-request Script Tests Settings 2</pre>                                                                                                    | Comments O Examples O Cookies Cookies    |
| ▶ Client P          Put         Params         ● none         44         45         46         47         48         49         50         51         52         53         54         55         60         61         62         63         64         65         66         67         68         69         70         71         72                                                        | <pre>tProfile and Module<br/>https://10.197.224.82/api//dm/latest/object/raypgrouppolicies/74b60c8e-27ba-11eb-9202-594cb5cba1df Authorization</pre>                                                                                                    | Comments O Examples O Cookies Cookies    |
| ► Client P          Put         Params         ● none         44         45         46         47         48         49         50         51         52         53         54         55         56         57         58         59         60         61         62         63         64         65         66         67         68         69         70         71         72         73 | <pre>tProfile and Module       https://10.197.224.82/ap//fdm/latest/object/raypngrouppolicies/74b60c8e-27ba-11eb-9202-594cb5cba1df  Authorization ● Headers (10) Body ● Pre-request Script Tests Settings e form-data ● xwww-form-urlencoded ● raw ● binary ● GraphQL JSON ▼      "enableClientDPD": false,     "clientProfiles": 1     "clientProfiles": 1     ""clientProfiles": 1     ""arae": "AwngoInterval": 30,     "clientProfiles": 1     ""arae": "AwngoInterval": 30,     "clientProfiles": 1     ""setFireeAlEPiateHeaderState     "stift: "clientDPDIterval": 30,     "clientProfiles": 1     ""setFireeAlEPiateHeaderStateState     "stift: "clientDPDIterval": alle,     "setFireeAlEPiateHeaderStateStateStateStateStateStateStateSta</pre>                                                                                                    | Comments  Examples  Cookles Cookles Co   |

応答の本文は、プロファイルとモジュールがグループポリシーに正常にバインドされたことを示 しています。

| Body Co | kies Headers (17) Test Results 🚯 Status: 200 OK Time: 2.71 s Size: 2.75 KB Save Respon                                                                                                    | se 1 |
|---------|----------------------------------------------------------------------------------------------------|------|
| Pretty  | Raw Preview Visualize JSON -                                                                                                    | Q    |
| 45      | "clientDPDInterval": 30,                                                                                                    |      |
| 46      | "clientProfiles": [                                                                                                    |      |
| 47      | < constraints and set of the set of the set |      |
| 48      | "version": "c3woqajhvvqxr",                                                                                                    |      |
| 49      | "name": "AMP.asp",                                                                                                    |      |
| 50      | "id": "eeff22c7-2898-11eb-9202-77e0b953fcd0",                                                                                                    |      |
| 51      | "type": "anyconnectclientprofile"                                                                                                    |      |
| 52      | }                                                                                                    |      |
| 53      | 1,                                                                                                    |      |
| 54      | "keepInstallerOnClient": false,                                                                                                    |      |
| 55      | "vpnTrafficFilterACL": null,                                                                                                    |      |
| 56      | "enableRestrictVPNToVLAN": false,                                                                                                    |      |
| 57      | "restrictVPNToVLANId": null,                                                                                                    |      |
| 58      | "clientFirewallPrivateNetworkRules": null,                                                                                                    |      |
| 59      | "clientFirewallPublicNetworkRules": null,                                                                                                    |      |
| 60      | "browserProxyType": "NO_MODIFY",                                                                                                    | - 64 |
| 61      | "proxy": {                                                                                                    |      |
| 62      | "serverHost": null,                                                                                                    |      |
| 63      | "port": null,                                                                                                    |      |
| 64      | "type": "serverhostandport"                                                                                                    | - 1  |
| 65      | ),                                                                                                    |      |
| 66      | "proxyExceptions": [],                                                                                                    |      |
| 67      | "enabledAnyConnectModules": [                                                                                                    |      |
| 68      | "SIAKI_BEPORE_LOGIN",                                                                                                    |      |
| 69      | "DARI",                                                                                                    |      |
| 70      | "APP_ENABLEK"                                                                                                    | - 1  |
| 71      | ],<br>In Fash - Barland Chart Chart and an Anna - Anna - An                                                                                                    |      |
| 72      | "IstnablePeriodicLientCertAutnentLCation": Talse.                                                                                                    |      |

**注**:この手順では、SBLモジュールをダウンロードできます。SBLは、anyconnectクライア ントプロファイルで有効にする必要があります。このプロファイルは、[Devices] > [Remote Access VPN] > [Group Policies] > [Edit Group Policy] > [General] > [AnyConnect Client Profile]に移動してアップロードできます。

**ステップ7:**FDMを使用してデバイスに構成を配置します。保留中の変更は、プッシュされるクラ イアントプロファイルとモジュールを示します。

| Pending Changes                                                                         |                                         |                                                                                                    |     | $\times$ |  |
|-----------------------------------------------------------------------------------------|-----------------------------------------|----------------------------------------------------------------------------------------------------|-----|----------|--|
| Last Deployment Completed Successfully     17 Nov 2020 07:42 AM. See Deployment History |                                         |                                                                                                    |     |          |  |
|                                                                                         | Deployed Version (17 Nov 2020 07:42 AM) | Pending Version                                                                                                    | (() | LEGEND   |  |
| Ø                                                                                       | AnyConnect Group Edited: RA-VPN         |                                                                                                    |     |          |  |
|                                                                                         | -<br>-<br>-<br>clientProfiles:<br>-     | <pre>enabledAnyConnectModules[0]: DART enabledAnyConnectModules[1]: AMP_ENABLER enabledAnyConnectModules[2]: START_BEFORE_LOGIN AMP.asp</pre>             |     |          |  |
| Đ                                                                                       |                                         |                                                                                                    |     |          |  |
|                                                                                         | -<br>-<br>-                             | <pre>anyConnectModuleType: AMP_ENABLER md5Checksum: 8697131026bdbaf6a67e1191e8abe122 diskFileName: 69cc2046-2897-11eb-9202-b71d409c10 name: AMP.asp</pre> | cf2 |          |  |
| MORE ACTIONS V                                                                          |                                         |                                                                                                    |     |          |  |

導入が成功した後にFTD CLIにプッシュされる設定:

```
webvpn
enable outside
anyconnect image disk0:/anyconnpkgs/anyconnect-win-4.9.00086-webdeploy-k9.pkg 2
anyconnect profiles AMP.asp disk0:/anyconncprofs/AMP.asp
anyconnect profiles defaultClientProfile disk0:/anyconncprofs/defaultClientProfile.xml
anyconnect enable
tunnel-group-list enable
!--- Group Policy Configuration ----!
group-policy RA-VPN internal
group-policy RA-VPN attributes
webvpn
anyconnect modules value ampenabler,dart,vpngina
anyconnect profiles value AMP.asp type ampenabler
```

### 確認

FTDへの正常な接続を確立します。

[Settings] > [VPN] > [Message History]に移動し、ダウンロードされたモジュールの詳細を確認します。

S Cisco AnyConnect Secure Mobility Client

**(i**)

# AnyConnect Secure Mobility Client

| Status Overview  | Virtual Private Network (VPN)                                                                                                    |   |
|------------------|----------------------------------------------------------------------------------------------------|---|
| VPN >            | Preferences Statistics Route Details Firewall Message History                                                                                                    |   |
| Network          | 15-11-2020<br>21:49:41 Contacting 10.197.224.90.<br>21:49:52 User credentials entered.<br>21:49:52 Please respond to banner.                                                                                                    | ^ |
| Web Security     | 21:49:54 User accepted banner.<br>21:49:54 Establishing VPN session<br>21:49:55 The AnyConnect Downloader is performing update checks                                                                                                  |   |
| System Scan      | 21:49:55 Checking for profile updates<br>21:49:57 Downloading AMP Enabler Service Profile - 100%<br>21:49:57 Checking for product updates                                                                                              |   |
| Roaming Security | 21:49:58         Downloading AnyConnect DART 4.9.00086 - 100%           21:49:58         Downloading AnyConnect SBL 4.9.00086 - 100%           21:49:59         Downloading AnyConnect AMP Enabler 4.9.00086 - 100%                    |   |
|                  | 21:50:00       Checking for customization updates         21:50:00       Performing any required updates         21:50:11       The AnyConnect Downloader updates have been completed.         21:50:16       Establishing VPN session |   |

# トラブルシュート

<u>クライアントモジ</u>ュールのインストールに関する問題をトラブルシューティングするために、 DARTを収集します。